# 01370

## 产品使用说明书 >>

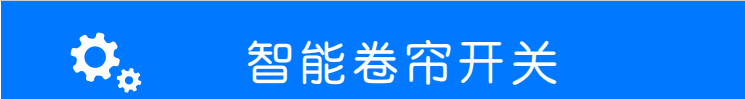

瓯宝安防科技股份有限公司

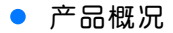

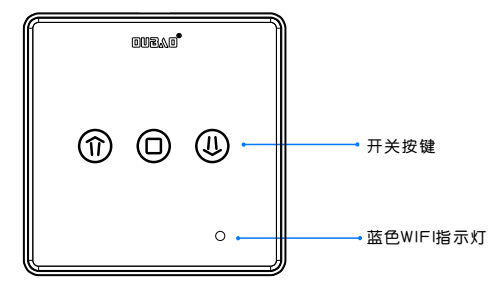

智能卷帘开关

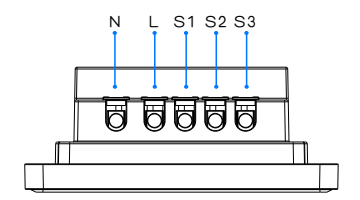

上方

#### • 包装清单

| 名 称       | 数 量 |
|-----------|-----|
| 主机        | 1   |
| M4*30机牙螺丝 | 2   |
| 说明书       | 1   |
| 服务卡       | 1   |

#### 技术参数

| 触摸点:  | 3个                 |  |
|-------|--------------------|--|
| 待机电源: | ≤2mA               |  |
| 系统支持: | ios/Android        |  |
| 外观尺寸: | (L)86*(W)86*(T)7mm |  |
| 外壳材质: | 亚克力+ABS高光          |  |
| 工作温度: | −10~60°C           |  |
| 工作湿度: | ≤85%RH             |  |
| 通信方式: | IEEE 802.11b/g/n   |  |

#### 接线说明

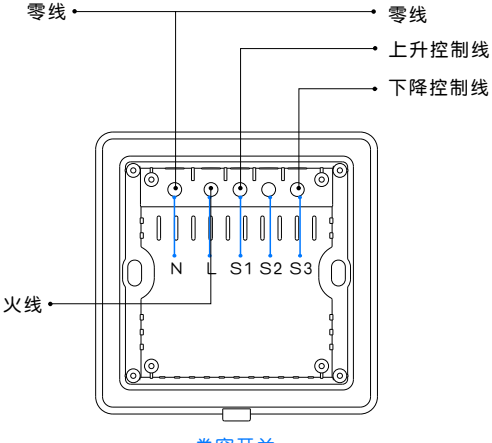

卷帘开关

卷帘开关接线说明:

L端接输入火线,N端接输入零线和卷帘电机零线;

S1接卷帘电机上升控制线;S2不接;S3接卷帘电机下降控制线; 卷帘电机PE线不接入本卷帘开关,可自行接入供电网络PE线;

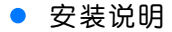

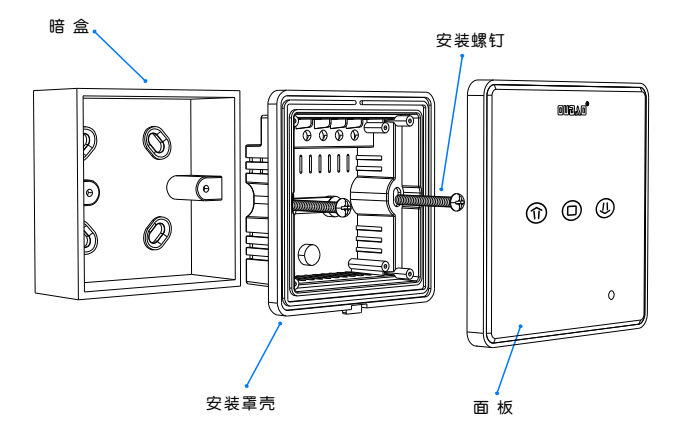

#### 智能卷帘开关安装示意图

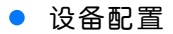

#### 1 安装软件

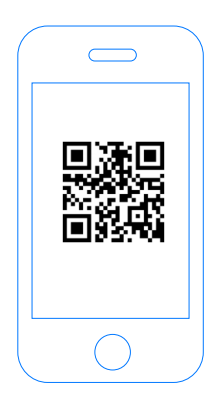

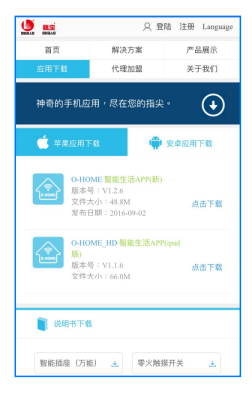

扫描二维码,下载 安装APP软件 登录官网www.ob-home.com 点击下载安装APP软件。

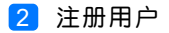

| 、数字组合               |
|---------------------|
| 、数字组合               |
|                     |
| 区分大小写               |
|                     |
|                     |
|                     |
| ۲                   |
| <b>(</b> )<br>()会证码 |
|                     |

登录官网www.ob-home.com,点击右上角注册账户; 或打开app点击右下角注册。

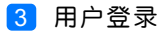

| Сонош                   | <ul> <li>② O-HOME LINK⊙</li> <li>③ 更新模式信息</li> <li>③ 复制用户信息</li> <li>④ 管理平台</li> </ul>       |
|-------------------------|----------------------------------------------------------------------------------------------|
| 8<br>6 0 0 0 日动健衆<br>登录 | <ul> <li>● 手势密码</li> <li>● 标准显示模式</li> <li>● 标准显示模式</li> <li>● 板本更新</li> <li>关于我们</li> </ul> |
| ● 用户注册 一                | 注销登录                                                                                         |

1.进入手机APP登录界面,输入用户账号及密码,点击"登录"。 2.登陆成功后点击"设置",打开"标准显示模式",主菜单即 显示已配置的所有设备。

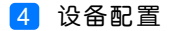

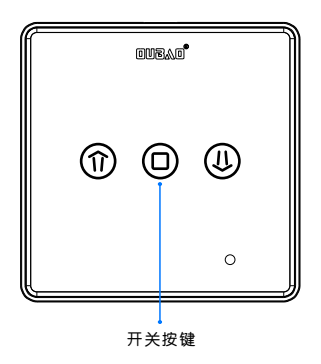

配置: 长按中间开关按键5秒上, 直至蓝色WIFI 指示灯闪烁, 设备进入"配置"状态。

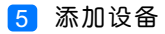

|    |                  | 0-НО   | ME        |            |
|----|------------------|--------|-----------|------------|
| 2⊷ |                  | 添加设备   |           |            |
|    |                  | 添加摄像头  |           |            |
|    |                  | 更新设备信息 |           |            |
|    | logo             | 更新品牌信息 |           |            |
|    | $(\mathfrak{g})$ | 更新模式信息 |           |            |
|    |                  | 复制用户信息 |           |            |
|    |                  | 管理平台   |           |            |
|    | B                | 手势密码   |           | OFF        |
|    | (83)             | 标准显示模式 | 0         |            |
|    | 家居               | 安防     | (+)<br>健康 | ्रि<br>स्व |

#### 1.进入手机APP,点击界面下的"设置" 2.点击"添加设备"

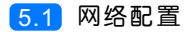

|     | CO-HONE     | 设置WI-FI                  |              |    |  |
|-----|-------------|--------------------------|--------------|----|--|
|     |             |                          |              |    |  |
|     |             |                          |              |    |  |
|     |             |                          |              |    |  |
|     |             | 5                        |              |    |  |
|     |             |                          |              |    |  |
|     | हि out      |                          |              | -0 |  |
|     |             |                          | <u>©</u>     |    |  |
|     | 输入手<br>点击下] | 和/平板电脑所在WI-<br>面的图标即可完成一 | FI密码<br>一键配置 |    |  |
|     |             |                          |              |    |  |
| 2 ← | •           | 搜索设备                     |              |    |  |
|     |             |                          |              |    |  |
|     |             |                          |              |    |  |

1.输入所在区域的WIF账号、密码(手机网跟搜索设备网必须一致)
 2.点击"搜索设备"。(设备配置成功后蓝灯常亮)

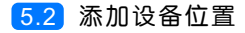

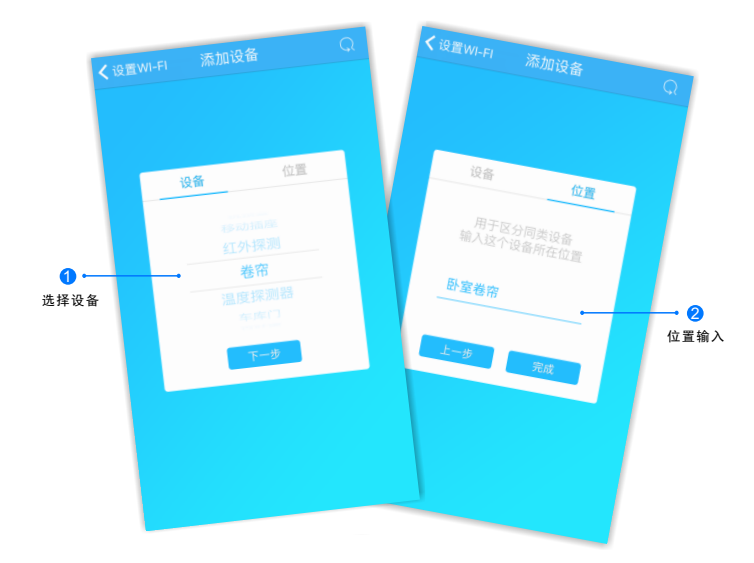

搜索设备成功后, "设备"选择框自动跳转至"卷帘", 点 击"下一步"跳转至"位置", 输入设备位置名称如"卧室 卷帘", 点击"完成", 设备位置添加成功。

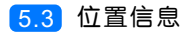

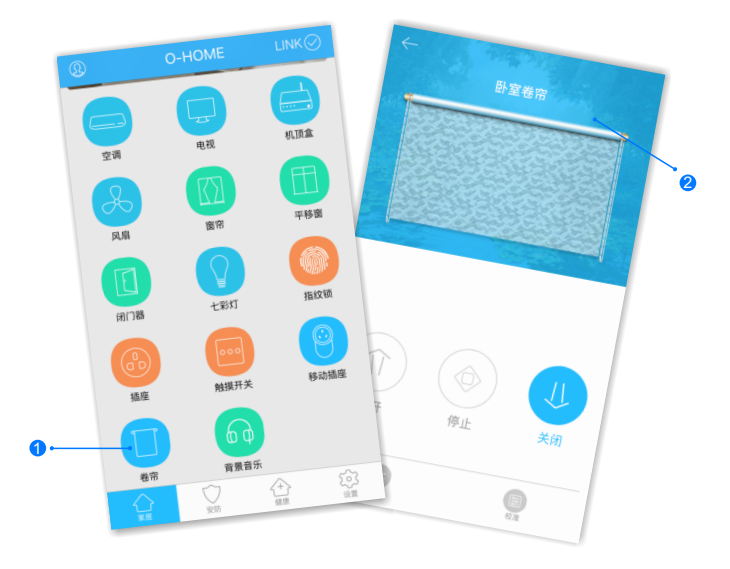

1.返回到"家居"控制界面,选择"卷帘";
 2.所有此类"卷帘"子菜单内均可添加多个设备,添加完成后,在"卷

帘"子菜单内正上方左右滑动,选择所需控制的设备,即可进行操控。

#### • 更多设置

在APP主界面点击"设置",进入管理平台,进行更多设置;也可进入www.ob-home.com 官网,登录账户进行更多设置。

#### 1.1 模式设置

|                             | 管理平台 |          |  |  |
|-----------------------------|------|----------|--|--|
|                             | 管理中心 | Language |  |  |
| 我的成员                        | 添加成员 | 我的设备     |  |  |
| 我的模式                        | 添加模式 | 我的时间     |  |  |
| 添加时间                        | 我的资料 | 修改密码     |  |  |
| 用户管理                        | 退出管理 |          |  |  |
| 添加模式                        |      |          |  |  |
| 模式名称: 1-18个字符               |      |          |  |  |
|                             |      |          |  |  |
|                             |      |          |  |  |
| 设备开:                        |      |          |  |  |
| □ 平移窗 □ 闭门器 □ 会议室窗帘 □ 水浸报警器 |      |          |  |  |
| □煤气报警器 □办公桌插头 □移动插座         |      |          |  |  |
| □ 国标描座 □ 零火开关 □ 会议室开关 □ 指纹锁 |      |          |  |  |
| □ 测试 □ 单火测试 □ 测试1 □ 日光灯测试   |      |          |  |  |
| □卷帘 □电视 □七彩灯 □机顶盒 □单火开关     |      |          |  |  |
| □ 紅外探測 □ 美版插座 □ 会议室空调 □ 123 |      |          |  |  |

选择"添加模式",用户自定义编 辑好模式名称、勾选要控制的设备 并选择设备状态后保存。 在APP"设置"界面"更新模式信 息"后返回控制界面,点击左上角

"个人中心"按钮,即可在"模式选择"中一键启用智能生活模式。

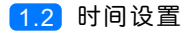

|                             | 管理中心        | Language |  |
|-----------------------------|-------------|----------|--|
| 我的成员                        | 添加成员        | 我的设备     |  |
| 我的模式                        | 添加模式        | 我的时间     |  |
| 添加时间                        | 我的资料        | 修改密码     |  |
| 用户管理                        | 退出管理        |          |  |
| 添加时间                        |             |          |  |
| 时间名称:                       |             | 1~18个字符  |  |
|                             |             |          |  |
|                             |             |          |  |
|                             |             |          |  |
| □ 平移窗 □ 闭门器 □ 会议室窗帘 □ 水浸报警器 |             |          |  |
| □煤气报警器 □办公桌插头 □移动插座         |             |          |  |
| □ 国标插座 □ 零火开关 □ 会议室开关 □ 指纹锁 |             |          |  |
| □ 測试 □ 单火测试 □ 测试: □ 日光灯测试   |             |          |  |
| □卷帘 □电视                     | □七彩灯 □机顶    | 盒 🗌 单火开关 |  |
| □ 紅外探測 □                    | 美版插座 🛛 会议室空 | 调 🔲 123  |  |
|                             |             |          |  |

选择"添加时间",用户自定义编辑好时间名称、添加与时间相关 的设备、启用日期及时间点,并选择设备状态后保存,所选设备即 可实现定时功能。

### • 常见问题解决

| 现象                | 可能原因                 | 排除方法              |
|-------------------|----------------------|-------------------|
| 卷帘未能随着操作<br>及时反应  | 反应延迟                 | 查网络信号是否稳定         |
| 手机在设备配置时<br>未发现设备 | 设备WIFI与手机WIFI<br>不一致 | 手机与设备连接同<br>一WIFI |

#### 瓯宝安防科技股份有限公司

- 邮编: 323006
- 电话: 0578-2199999
- 官网: www.ob-home.com
- 地址:浙江省丽水市莲都区碧湖产业区碧兴街809号